# Anleitung für das Firmware-Update der Geräte GSC60, MacrotestG3, MacrotestG2, MacrotestG1, CombiG2, CombiG3, MacroTouch, Combitest425

## Allgemeine Hinweise

Das Firmware-Update sollte idealerweise mit der Software Topview durchgeführt werden, um stets die neuesten Firmware-Versionen zu erhalten. Die in der ZIP-Datei enthaltenen Komponenten reichen für ein Firmware-Update nur aus, wenn zuvor die Installation der Software Topview erfolgreich abgeschlossen wurde.

#### Benötigte Materialien

- Optisches/USB-Kabel C2006
- Installationsprogramm für Firmware-Upload-Programm **15400FW\_UPG\_setup.exe** (enthalten in der ZIP-Datei)

### Schritt-für-Schritt-Anleitung

- 1. Firmware-Upload-Programm installieren
  - Führen Sie die Datei **15400FW\_UPG\_setup.exe** aus der ZIP-Datei aus und klicken Sie im Installationsfenster auf "Next". Dadurch werden die Firmware-Dateien auf Ihrem Computer installiert und das Firmware-Upload-Programm wird automatisch gestartet. Später können Sie es unter *C:\Programme (x86)\Topview\Upgrade\Upload154xx.exe* finden.

| 🔀 Setup - 15400FW_UPG | – 🗆 🗙                                                                         |  |  |  |  |  |
|-----------------------|-------------------------------------------------------------------------------|--|--|--|--|--|
|                       | Welcome to the 15400FW_UPG<br>Setup Wizard                                    |  |  |  |  |  |
|                       | This will install 15400FW_UPG 2.10 on your computer.                          |  |  |  |  |  |
|                       | It is recommended that you close all other applications before<br>continuing. |  |  |  |  |  |
|                       | Click Next to continue, or Cancel to exit Setup.                              |  |  |  |  |  |
|                       |                                                                               |  |  |  |  |  |
|                       |                                                                               |  |  |  |  |  |
|                       |                                                                               |  |  |  |  |  |
|                       | Next > Cancel                                                                 |  |  |  |  |  |

#### 2. Verbindung herstellen

• Verbinden Sie den Adapter C2006 mit dem USB-Mini-B-Stecker des mitgelieferten Kabels und stecken Sie das andere Ende des Kabels in eine USB-Buchse Ihres Computers.

#### 3. Gerät vorbereiten

- Stellen Sie sicher, dass das Messgerät ausgeschaltet ist.
- Drücken Sie gleichzeitig die Tasten GO/STOP und SAVE und schalten Sie das Messgerät ein. Halten Sie die Tasten gedrückt, bis im Display des Messgeräts ein rotierender Kreisel erscheint.

# Anleitung Firmware-Update GSC60, MacrotestGx, CombiGx, MacroTouch, Combitest425

#### 4. Gerät mit optischer Schnittstelle verbinden

• Verbinden Sie das Gerät mit der optischen Schnittstelle des Adapters C2006. Die optische Schnittstelle des Messgeräts befindet sich unter der rechten Seitenklappe.

#### 5. Firmware-Upload-Programm konfigurieren

• Geben Sie im bereits gestarteten Firmware-Upload-Programm die Seriennummer des Geräts ein und klicken Sie auf "Browse". Wählen Sie die passende Firmware-Datei aus und klicken Sie auf "Öffnen".

|              | UpLoad154                                                                               | 4xx V2.15 Up          | load fir   | rmware                       |           |       | ×              | 1         |   |
|--------------|-----------------------------------------------------------------------------------------|-----------------------|------------|------------------------------|-----------|-------|----------------|-----------|---|
| Ex           | it! Serial                                                                              | Baudrate              |            |                              |           |       |                |           |   |
| C            | Unload                                                                                  | Down mer              | n          | Unorade                      |           |       |                |           |   |
|              | opioda                                                                                  |                       |            |                              |           |       |                |           |   |
|              |                                                                                         | Firmware              |            |                              |           |       |                |           |   |
|              | 5                                                                                       | ierial Num            | ber        | 24060333                     |           | Prog  | ]              |           |   |
|              | All firm                                                                                | ware by Opt           | D          | •                            |           |       |                |           |   |
|              | 15400_\                                                                                 | /2-10.pkg             |            |                              |           |       |                |           |   |
|              | Browse                                                                                  |                       |            |                              |           |       |                |           |   |
|              |                                                                                         |                       |            |                              |           |       | -              |           |   |
|              |                                                                                         |                       |            |                              |           |       |                |           |   |
|              |                                                                                         |                       |            |                              |           |       |                |           |   |
|              |                                                                                         |                       |            |                              |           |       |                |           |   |
|              |                                                                                         |                       |            |                              |           |       |                |           |   |
|              |                                                                                         |                       |            |                              |           |       | - 11           |           |   |
|              |                                                                                         |                       |            |                              |           |       | - 11           |           |   |
| Ц            |                                                                                         |                       |            |                              |           |       |                |           |   |
| Po           | rt: COM3                                                                                | Baud: 115             | 5200       |                              |           |       |                |           |   |
| 🚦 Ĉ          | ffnen                                                                                   |                       |            |                              |           |       |                |           | × |
| $\leftarrow$ | $\rightarrow$ $\checkmark$ $\uparrow$                                                   | > Dieser PC > OS (C:) | > Programm | me (x86) > Topview > Upgrade | ~         | С     | Upgrade durc   | hsuchen   | Q |
| Org          | anisieren 🔻 🛛 Neue                                                                      | r Ordner              |            |                              |           |       |                | ≣ •       |   |
| >            | 🛃 Videos                                                                                | Name                  | ^          | Änderungsdatum               | Тур       | Größe |                |           |   |
| >            | 🚞 Dirk Gartke                                                                           | 15400_V2-10.pkg       |            | 28.07.2023 10:26             | PKG-Datei |       | 1 KB           |           |   |
| ~            | Dieser PC                                                                               |                       |            |                              |           |       |                |           |   |
| >            | 🔜 My windrean                                                                           |                       |            |                              |           |       |                |           |   |
| >            | 🖵 windream VF                                                                           |                       |            |                              |           |       |                |           |   |
| >            | 🛄 OS (C:)                                                                               |                       |            |                              |           |       |                |           |   |
| >            | 늘 Dos (L:)                                                                              |                       |            |                              |           |       |                |           |   |
| >            | 💼 objects (\\wi                                                                         |                       |            |                              |           |       |                |           |   |
| >            | All                                                                                     |                       |            |                              |           |       |                |           |   |
|              | Aligemein (2                                                                            |                       |            |                              |           |       |                |           |   |
| >            | Bibliotheken                                                                            |                       |            |                              |           |       |                |           |   |
| >            | Bibliotheken                                                                            |                       |            |                              |           |       |                |           |   |
| >            | <ul> <li>Aligemein (2</li> <li>Bibliotheken</li> <li>Netzwerk</li> <li>Datei</li> </ul> | name: 15400_V2-10.pkg |            |                              |           | ~     | File bin (1540 | 10_*.pkg) | ~ |

# Anleitung Firmware-Update GSC60, MacrotestGx, CombiGx, MacroTouch, Combitest425

#### 6. Kommunikationsgeschwindigkeit einstellen (falls erforderlich)

- Sollte die Standardgeschwindigkeit nicht funktionieren, drücken Sie F4 und setzen Sie die Geschwindigkeit auf 115200 Baud.
- Stellen Sie sicher, dass der Adapter C2006 als "USB Serial Port (ComX)" im Geräte-Manager Ihres Computers erscheint und der Port-Nummer X kleiner oder gleich 15 ist.

#### 7. Firmware hochladen

- Wählen Sie im Firmware-Upload-Programm die Option "All firmware by Opto", klicken Sie auf "Browse", wählen Sie die Firmware-Datei **15400\_Vx-yy.pkg** aus und klicken Sie auf "Prog", um das Firmware-Update zu starten. Der Fortschritt wird im Programmfenster angezeigt.
- 8. Update durchführen und Gerät überprüfen
  - Nach etwa 5 Minuten ist der Upload-Vorgang beendet, und das Messgerät schaltet sich automatisch aus.
  - Schalten Sie das Messgerät wieder ein, um die neue Firmware-Version zu überprüfen.

#### Fehlerbehebung

• Falls das Firmware-Update fehlschlägt, wiederholen Sie den Vorgang und setzen Sie die Kommunikationsgeschwindigkeit auf 57600 Baud.